**Colour in Motion** 

## Starting installation Ricoh SG 3110DN and SG 7100DN Corel Draw X5-X8

### Use this printer only with Sublisplash ink, do not use original ink!

Although the screenshots in the following manual relate to the Ricoh SG 7100DN, the installation process for the Ricoh SG 3110 DN is virtually identical.

### 1. RPCS Driver installation

Option 1: Copy the RPCS Driver from the Print Equipment disk or from the Ricoh disk, unzip the files in a folder of your choosing and run the setup in the chosen folder.

Option 2: You can also directly download the driver from the official Ricoh website:

SG3110DN:http://support.ricoh.com/bb/html/dr\_ut\_e/re1/model/sg3110dn/sg3110dn.htmSG7100DN:http://support.ricoh.com/bb/html/dr\_ut\_e/re2/model/sg7100dn/sg7100dn.htm

For a more detailed instruction regarding the installation of the RPCS driver please see the separate instruction on the disk.

PDF-file:

### 2. Settings in the printer driver

2.1 To change the setting of the driver you are required to go to the printing preferences.

You will find them under control panel/printer & faxes/printing preferences.

Alternatively, under windows/start > click left mouse button on the respective Ricoh printer > printing preferences.

To find out what operating system you are using click right mouse button on the windows symbol and then click left mouse button on system.

### www.sublisplash.com

## Sublisplash<sup>®</sup>

**Colour in Motion** 

2.2 Change the following setting in the tab named "One Click Presets":

(The settings of the paper type depend on the kind of transfer paper that is being used. If you use the Ricoh-TexPrint paper (TXPF-RI) choose the setting inkjet plain paper.)

Alternatively, If TexPrint paper (TXPF-105) is being used, choose the setting high gloss paper. With high gloss paper the colour profile is slightly altered, which in turn means that colour differences could occur.

| 📾 RICOH AficioSG7100DN RPCS-R       | Properties  |                        |                   |           |                        | $\times$ |
|-------------------------------------|-------------|------------------------|-------------------|-----------|------------------------|----------|
| One Click Presets Detailed Settings | Maintenance | Configuration/Abo      | ut                |           |                        |          |
| Current Setting                     | One C       | lick Preset List:      |                   |           | Manage Preset List     |          |
|                                     |             | _ <u>1→2</u> ,         |                   |           |                        |          |
|                                     |             | 2 on 1 (2 sided)       | Black and White ( | 2 sided)  | Subli                  |          |
|                                     |             |                        |                   | ]         |                        |          |
| Unregistered                        |             | Tasse                  | Tassenpapi        | er        | Unregistered           | ~        |
|                                     | 0           | elect Print Ouality:   | ~                 | ) 🗹 Uni-( | directional print only |          |
|                                     |             | ocument Size:          |                   | Input Tr  | ray:                   | _        |
| 8                                   |             | A4 (210 x 297 mm)      | ~                 | Auto Tr   | ray Select             | ~        |
| Settings Summary                    | Ì           | Portrait               | ~                 | Inkjet F  | Plain Paper            | $\sim$   |
| Register Current Settings           |             | Color/ Black and White | :                 | Econom    | y Color:               | ~        |
|                                     |             |                        |                   | OK        | Cancel                 | Help     |

Note: When a new preference has been set, it will be known as "Unregistered". Only after saving these preferences you will be able to name them.

### www.sublisplash.com

**Colour in Motion** 

### 2.3 Go to the tab "Detailed Settings" and select the icon "Print Quality".

### Change the following settings:

| ne Click Presets Detailed Settings | Maintenance Configuration/About   |                            |           |
|------------------------------------|-----------------------------------|----------------------------|-----------|
| Comment Collins                    | Menu:                             |                            |           |
| Current Setting                    |                                   |                            |           |
|                                    | Edit Finishing                    | Print Quality Effects      | Driver Op |
|                                    | <                                 |                            | >         |
|                                    | Print Quality                     | Restore                    | Defaults  |
|                                    | Select Print Quality:             | Print Priority:            | ^         |
|                                    | User Setting                      | ✓ Quality                  | $\sim$    |
|                                    |                                   |                            |           |
|                                    |                                   | Adjust Height of Print-hei | ad:       |
| Unseriatered                       |                                   | Standard                   | ~         |
| Unregistered                       | Dithering:                        |                            |           |
| Eh                                 | Use error diffusion: auto (image) | $\sim$                     |           |
| A.S.                               | Color Profile:                    |                            |           |
|                                    | Off                               | $\sim$                     |           |
|                                    | Color Profile Method:             |                            |           |
| 8                                  | 🕕 By Host System                  | $\sim$                     |           |
| Cattings Summary                   | ICM Intent:                       |                            |           |
| Setungs Summary                    | Pictures (Perceptual)             | $\sim$                     |           |
|                                    | Gray Reproduction:                |                            |           |
|                                    | K/Diada) Fast Taut                |                            |           |

| One Click Presets | Detailed Settings | Maintenand                                                                                                    | e Configura                                                                   | ation/About                                        |               |          |            |             |       |
|-------------------|-------------------|----------------------------------------------------------------------------------------------------|-------------------------------------------------------------------------------|----------------------------------------------------|---------------|----------|------------|-------------|-------|
| Current Settin    | ıg                | Menu                                                                                                    | :<br>Edit                                                                     | Finishing                                          | Print Quality | ,        | Effects    | Driver Op   | tions |
|                   |                   | <<br>Prir                                                                                                    | nt Quality                                                                    |                                                    |               |          | Resto      | re Defaults | >     |
|                   |                   | <ul> <li>•</li> <li>•</li> <li>•&lt;</li></ul> | Ection Promet<br>By Host Syst<br>ICM Intent:<br>Pictures (Per<br>Grav Reprodu | rceptual)                                          |               | ~        |            |             | ^     |
| Subli             | mation A4         |                                                                                                    | K(Black) for 1                                                                | Text                                               |               | ~        |            |             |       |
|                   |                   | 0                                                                                                    | Economy Cold<br>Off<br>Resolution:                                            | Dr:                                                | Vect          | tor/Ras  | ster:      |             | -     |
| Setting           | gs Summary        |                                                                                                    | Print All Te<br>Smooth Lo                                                     | ext as Black<br>ow Resolution Im<br>ata Processing | ages          | Adjust F | Photograph | S           | 1     |
| Register Cu       | irrent Settings   |                                                                                                    | Color Balance                                                                 | :                                                  |               |          |            |             | ~     |
|                   |                   |                                                                                                    |                                                                               |                                                    | Oł            | ĸ        | Cance      | el l        | Help  |

## www.sublisplash.com

**Colour in Motion** 

2.4 Save the changed preferences by clicking on "Register Current Settings".

It is best to name them something obvious e.g. Subli or Sublimation.

| ne Click Presets | Detailed Settings   | Maintenance | Configuration/About                                                       |                             |         |               |
|------------------|---------------------|-------------|---------------------------------------------------------------------------|-----------------------------|---------|---------------|
| Current Sett     | ing                 | Menu:       | Edit Finishing                                                            | Print Quality               | Effects | Driver Option |
| Banistan         | Current Cattions of | Print Print | Quality                                                                   |                             | Restor  | re Defaults   |
| Comm             | ent:                |             |                                                                           |                             |         |               |
| Comm             | ent:                |             |                                                                           |                             |         |               |
| Comm             | ent:                |             | C                                                                         | ОК Сан                      | ncel    | Help          |
| Comm             | ent:                |             | 00 dpi (Quality)<br>]Print All Text as Black<br>]Smooth Low Resolution In | OK Car<br>Raster<br>() Adju | ncel    | Help<br>s     |

### 3. Installation of the ICC-profile

- 3.1 Open the folder of the ICC-profiles on the supplied disk.
- 3.2 Click the profile with the right mouse button and choose "install profile".

The profile is now automatically installed on your computer.

(Under the following path: C:/windows/system32/spool/drivers/color).

When installing the profile there will be no window asking for confirmation.

### www.sublisplash.com

**Colour in Motion** 

### 4. Colour settings in Corel X5- X8

### 4.1 Open the default color management settings.

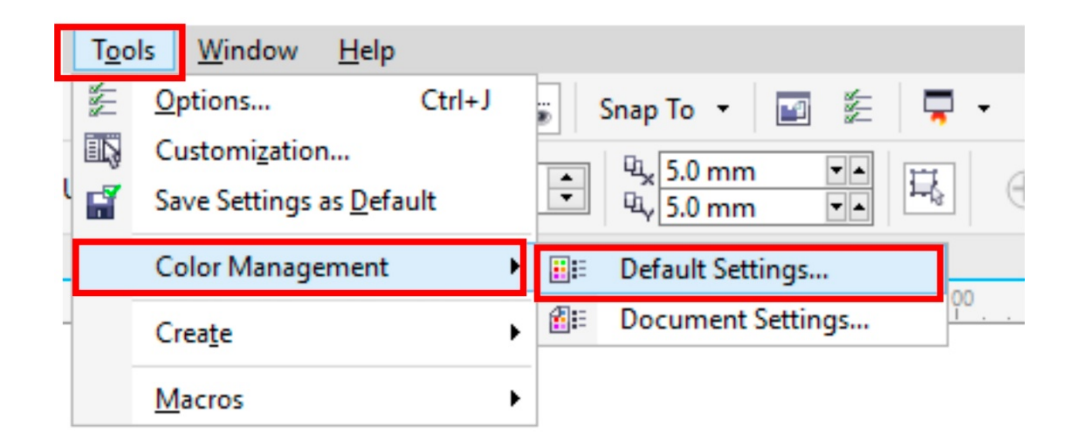

### 4.2 Change the following settings:

| Default col                                      | or settings                                                         |                           | Color man                   | agement policies                                                                                                    |
|--------------------------------------------------|---------------------------------------------------------------------|---------------------------|-----------------------------|----------------------------------------------------------------------------------------------------|
| Color profil                                     | es:                                                                 |                           | Open:                       | agement policies                                                                                                    |
| RGB:                                             | (Default) Adobe RGB (1                                              | 998) ~                    | RGB:                        | Assign default color profile 🛛 🗸                                                                                                |
| CMYK:                                            | (Default) ISO Coated v2                                             | ? (ECI) ~                 | CMYK:                       | Assign default color profile 🛛 🗸                                                                                                |
| Grayscale:                                       | (Default) Dot Gain 15%                                              | ~                         | Grayscale:                  | Use embedded color profile $\sim$                                                                                               |
| Primary col<br>Rendering i                       | or mode: RGB<br>ntent: Perceptual                                   | ~                         | Import and                  | Warn on color profile mismatch<br>Warn on missing color profile                                                                 |
| Color conv<br>Color engir<br>Preserve<br>Map gra | ersion settings<br>e: Microsoft IC<br>pure black<br>y to CMYK black | СМ СММ 🗸 🗸                | RGB:<br>CMYK:<br>Grayscale: | Convert to document color pr<br>Assign document color profile<br>Convert to document color pr<br>Warn on color profile mismatch |
| ot color d                                       | efinition: RGB values                                               | ~                         | ]                           | Warn on missing color profile                                                                                                   |
| Descrip<br>Choose                                | t <b>ion</b><br>the color management p                              | olicy that is used for gr | ayscale colors w            | hen you open documents.<br>OK Cancel Help                                                                                       |

### www.sublisplash.com

**Colour in Motion** 

4.3 Afterwards save the settings under an easily identifiable name e.g. Sublimation. This enables you to apply the settings through "Presets".

| Default Co         | olor Management Settings     |       | Save color management style | × |
|--------------------|------------------------------|-------|-----------------------------|---|
| Presets:           | Sublimation                  | ~ 🖬 🗓 | Save style as: Sublimation  | ~ |
| Default<br>Color p | t color settings<br>rofiles: |       | OK Cancel Help              | ) |

#### 4.4 Open printing preferences through "File" > "Print".

#### 4.5 Choose the printer.

|   | Print   |        |           |          |           |             |   |             | X |
|---|---------|--------|-----------|----------|-----------|-------------|---|-------------|---|
| - | General | Color  | Composite | Layout   | Prepress  | 🛷 No Issues |   |             |   |
|   | Print   | nation | RICOH Afi | cioSG710 | DDN RPCS- | R           | ~ | Preferences |   |

#### 4.6 Change the following settings in the tab "Color":

| Print                                                                                       |                                                              | Х |
|---------------------------------------------------------------------------------------------|--------------------------------------------------------------|---|
| General Color Composite Layout Prepress                                                     | 2 Issues                                                     |   |
|                                                                                             | Print composite                                              |   |
|                                                                                             | O Print separations                                          |   |
|                                                                                             | Use document color settings                                  |   |
|                                                                                             | ○ Use color proof settings                                   |   |
| Color conversions performed by:                                                             | CorelDRAW ~                                                  |   |
| Output colors as:                                                                           | RGB ~                                                        |   |
|                                                                                             | Convert spot colors to RGB                                   |   |
| Correct colors using color profile:                                                         | Sublisplash_SG7100DN_11.04.17.icm V                          |   |
|                                                                                             | Preserve RGB numbers                                         |   |
|                                                                                             | Preserve pure black                                          |   |
| Rendering intent:                                                                           | Perceptual ~                                                 |   |
| The color settings and preview available in<br>printer that you selected on the General tab | this dialog box are set for the Windows Graphic device<br>b. |   |
| Print Preview                                                                               | OK Cancel Apply Help                                         |   |

### www.sublisplash.com

**Colour in Motion** 

#### 4.7 To mirror the picture when printing, check the box "Mirror" in the tab "Prepress"

| Print         |           |        |          |                                                    |
|---------------|-----------|--------|----------|----------------------------------------------------|
| General Color | Composite | Layout | Prepress | 1 Issue                                            |
| Paper/film s  | ettings   | ]      |          | Registration marks Print registration marks Style: |

4.8 Lastly, to save the settings, press "Apply".

| Print Preview                                                                                                    |   | OK | Cancel | Apply | Help  |
|----------------------------------------------------------------------------------------------------|---|----|--------|-------|-------|
| This free to the second second s | W | UK | concer | - PPU | Theip |

### www.sublisplash.com